# Hardware und Software Manual

# H1.M100

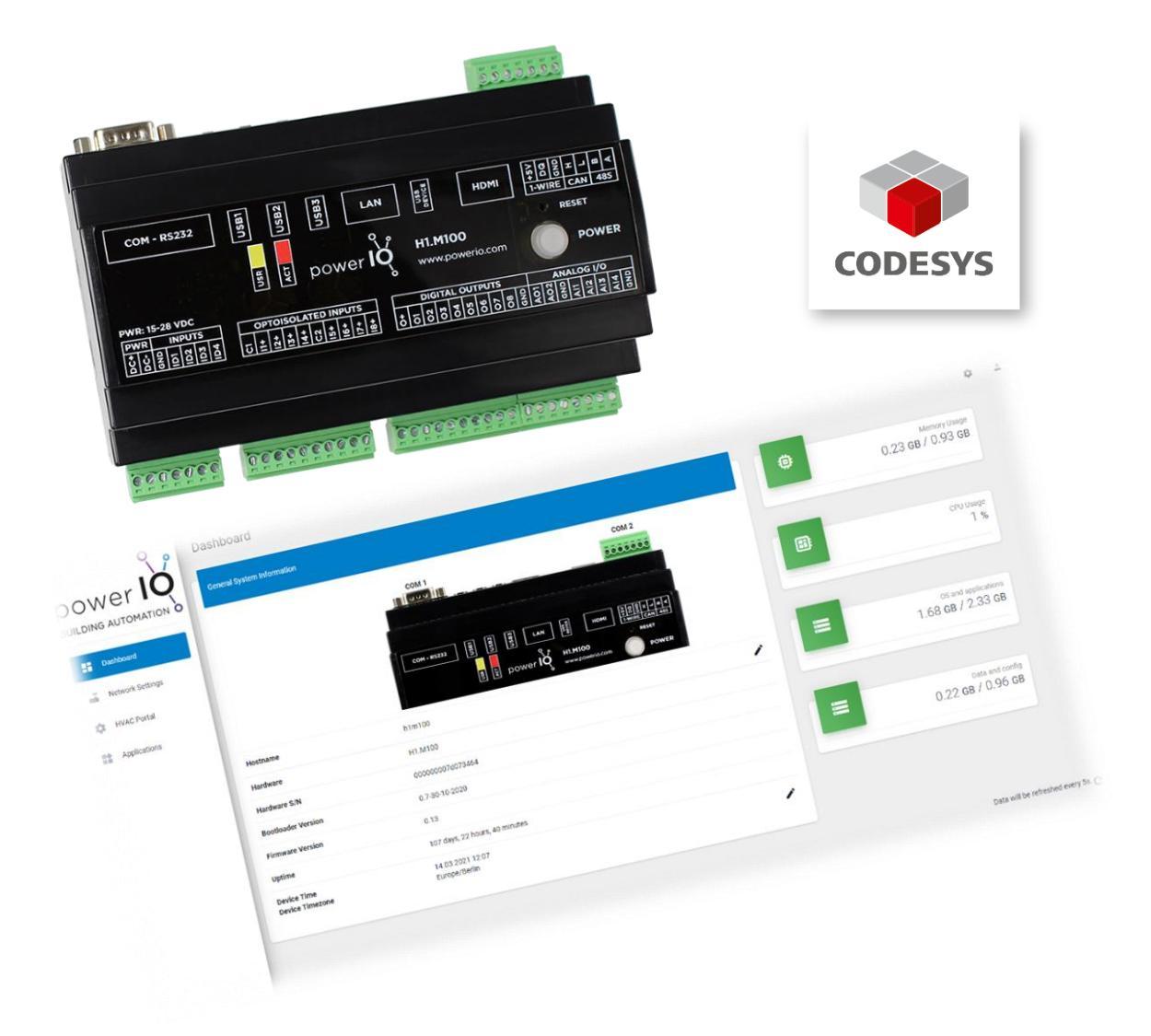

HVAC by powerIO powerIO GmbH Eberhardstr. 65 D-70173 Stuttgart Phone: +49 (0) 0711/ 99887200 E-Mail: office@powerio.com www.hvac-automation.com oder www.powerio.com

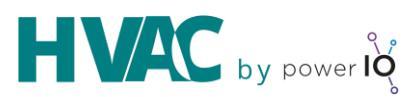

## Content

| 1 | Funk  | tionalitäten und Einsatzgebiet 2                                     |
|---|-------|----------------------------------------------------------------------|
| 2 | Allge | emeine Informationen                                                 |
|   | 2.1   | Hinweis zur Bedienungsanleitung                                      |
|   | 2.2   | Sicherheitshinweise                                                  |
| 3 | Schr  | ellstart – Erste Schritte                                            |
| 4 | H1.N  | /100 – CODESYS <sup>®</sup> PLC mit Schnittstellen und OnBoard I/Os5 |
|   | 4.1   | Hardware Konfiguration                                               |
|   | 4.1.1 | Montage und Dimensionen5                                             |
|   | 4.1.2 | 2 Technische Spezifikation                                           |
|   | 4.1.3 | 3 OnBoard I/Os                                                       |
|   | 4.1.4 | Buttons and LEDs                                                     |
|   | 4.1.5 | 5 UPS (Uninterruptible Power Supply) function                        |
|   | 4.1.6 | 5 Realtime Clock (RTC) 11                                            |
|   | 4.2   | Software Konfiguration                                               |
|   | 4.2.1 | powerIO Device Manager .exe Programm 11                              |
|   | 4.2.2 | 2 H1.M100 Applications verwalten 14                                  |
|   | 4.2.3 | 3 CODESYS                                                            |
| 5 | Envi  | ronmental protection                                                 |

#### Copyright

Copyright<sup>®</sup> 2021 powerIO GmbH. Alle Rechte vorbehalten. Ohne die ausdrückliche schriftliche Genehmigung darf diese Anleitung weder als Ganzes noch in Teilen reproduziert, übertragen, umgeschrieben, in Datenerfassungssystemen gespeichert oder in andere Landes- bzw. Computersprachen übersetzt werden. Dies gilt für jede Form und jedes Mittel, sei es elektronisch, mechanisch, magnetisch, optisch, manuell oder auf andere Art und Weise.

Modbus® ist ein eingetragenes Warenzeichen von Schneider Electric, lizenziert an die Modbus Organization, Inc.

# 1 Funktionalitäten und Einsatzgebiet

Der H1.M100 ist ein Computer für den Einsatz in Steuerungs- und Automatisierungssystemen. Der H1.M100 wird mit dem Raspberry Pi Computer Module 3 und einem Linux-System betrieben. Einsatzbereit mit dem CODESYS<sup>®</sup> Entwicklungssystem und den IEC 61131-3 Programmiersprachen.

# 2 Allgemeine Informationen

### 2.1 Hinweis zur Bedienungsanleitung

Um alle Vorteile Ihrer neuen Handbedienebene umfassend nutzen zu können, sollten Sie alle Kapitel dieser Bedienungsanleitung lesen. Dies ermöglicht Ihnen die Merkmale der Geräte kennenzulernen und den sicheren Umgang mit dem System zu erlernen.

## 2.2 Sicherheitshinweise

Bevor Sie Ihr Gerät benutzen, sollten Sie die folgenden Sicherheitshinweise sorgfältig lesen. Dies gilt auch, falls zu einem späteren Zeitpunkt Fragen auftreten sollten.

#### Bestimmungsgemäße Verwendung:

Die Geräte sind ausschließlich für die in dieser Dokumentation vorgegebenen Bestimmungen und Leistungsmerkmale einzusetzen. Bei nicht bestimmungsgemäßer oder fahrlässiger Benutzung übernimmt der Hersteller keine Haftungs- und Gewährleistungsansprüche.

- Beachten Sie alle am Gerät angebrachten oder in der technischen Dokumentation aufgeführten Hinweise und Warnungen.
- Betreiben Sie das Gerät nur in den dafür vorgesehenen Halterungen oder Einbaurahmen.
- Die Module sollten nicht in unmittelbarer Umgebung von Frequenzumrichtern eingebaut werden.
- Frequenzumrichter sind mit sämtlichen Schutzmaßnahmen zu beschalten, dass die geforderten Vorschriften und Richtlinien eingehalten werden (z.B. Netzfilter etc.).
- Betreiben Sie das Gerät nicht in der Nähe von Wasser oder anderen Flüssigkeiten, die zu Beschädigung der elektronischen Bauteile führen können.
- Die Anschlussspannung muss den Angaben in der Dokumentation entsprechen.
- Die auf der Rückseite des Gerätes befindlichen Anschlussklemmen sollten ausschließlich von autorisiertem und unterwiesenem Fachpersonal verdrahtet werden.
- Führen Sie keine Verdrahtungsarbeiten unter Spannung durch. Es besteht die Gefahr eines elektrischen Schlags, da einige Klemmen 230 V führen können.
- Das Verbinden und Lösen von Steckverbindungen unter Spannung sind zu vermeiden. Die Geräte können dadurch zerstört werden!
- Achten Sie darauf, dass keine Gegenstände, z.B. Schrauben oder anderes Befestigungsmaterial, in das Gerät gelangen
- Vermeiden Sie die Installation an Orten mit extremen Temperaturschwankungen. Die im Datenblatt angegebenen Temperaturbereiche für Lagerung und Betrieb sind einzuhalten, um einen störungsfreien Betrieb zu gewährleisten.

Sollten dennoch einmal Störungen auftreten, versuchen Sie niemals, Ihr Gerät selbst zu reparieren. Zerlegen Sie Ihr Gerät nicht, da sonst Teile im Inneren des Gerätes freigelegt und bei Berührung beschädigt werden können. Wenden Sie sich bei Problemen grundsätzlich an den Hersteller.

# 3 Schnellstart – Erste Schritte

Es wurde ein H1.M100 Quickstart Guide entworfen. Dieser liegt bei jeder Steuerung bei oder finden Sie auf unserer Homepage unter Downloads.

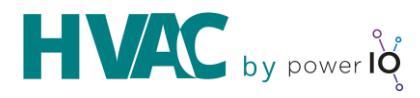

# 4 H1.M100 – CODESYS<sup>®</sup> PLC mit Schnittstellen und OnBoard I/Os

## 4.1 Hardware Konfiguration

Die Folgende Abbildung 1 zeigt schematisch die angebrachten Schnittstellen des H1.M100 sowie die feste Comport Nummerierung der Schnittstellen.

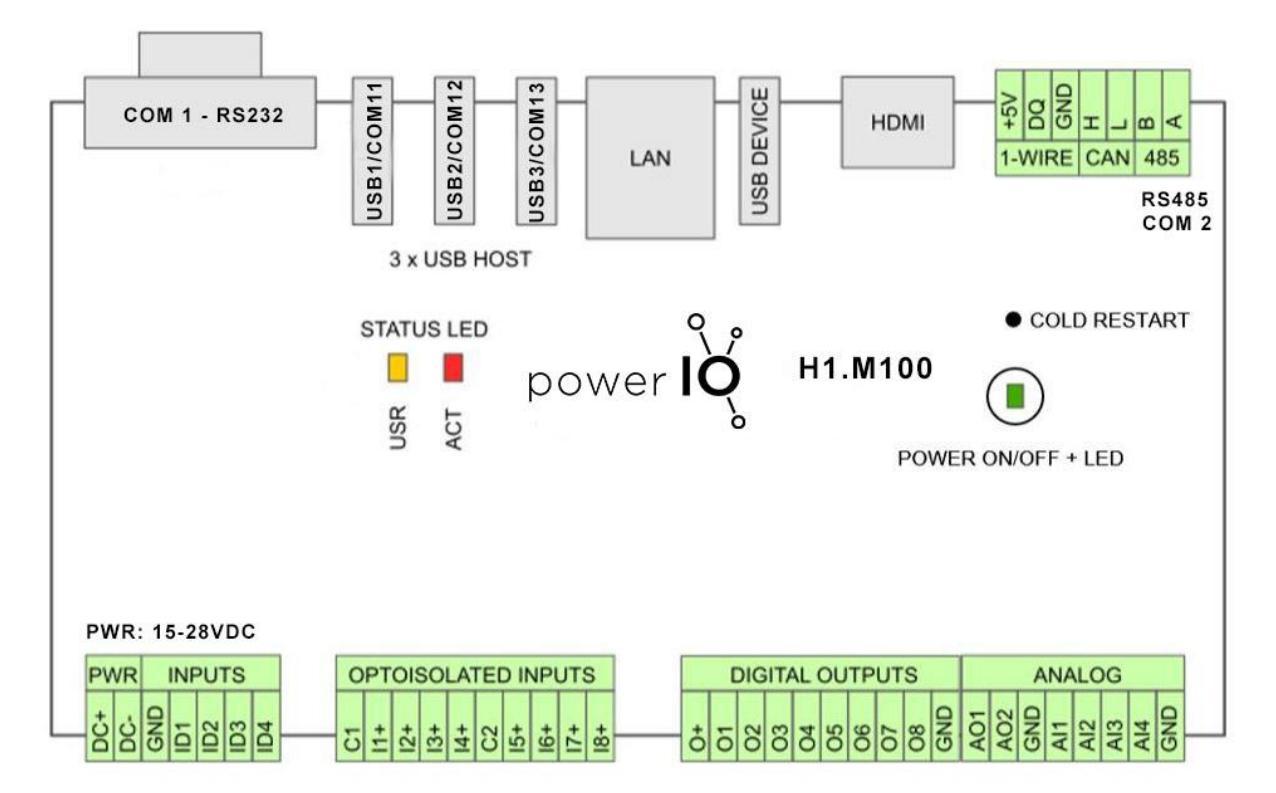

Abbildung 1: Schnittstellenübersicht H1.M100 Hardware

#### 4.1.1 Montage und Dimensionen

Der H1.M100 hat zwei Montage Vorrichtungen. Um optimalen Wärmeabtransport zu gewährleisten sollte genug Freiraum gewählt werden. Außerdem muss sichergestellt werden, dass die Luftzirkulation durch die vorhandenen Lüftungsschlitze auf der Unter- und Oberseite nicht behindert wird. Nur folgende Montagearten verwenden:

#### **DIN Hutschiene 35mm**

Der H1.M100 kann einfach auf eine DIN Hutschiene montiert werden. Bitte Montagerichtung in Abbildung 2 zwei beachten. Es kann bei der Montage und Demontage hilfreich sein, mit einem Schraubendreher die Spannklammer in der Mitte des Geräts etwas zu öffnen.

#### Wandmontage

An der linken oberen und der rechten unteren Ecke des H1.M100 befinden sich auf der Rückseite zwei Klammern, die nach außen geschoben werden können. Mit diesen Klammern lässt sich der H1.M100 direkt an eine Wand montieren. Zur Montage müssen Klemmen abgezogen werden.

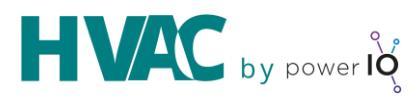

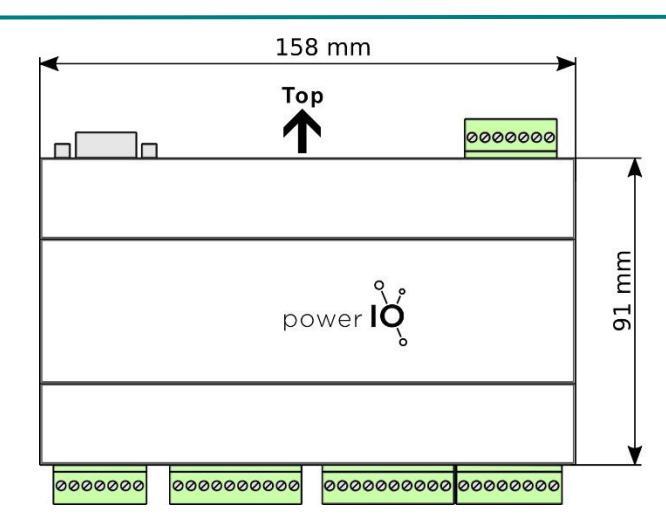

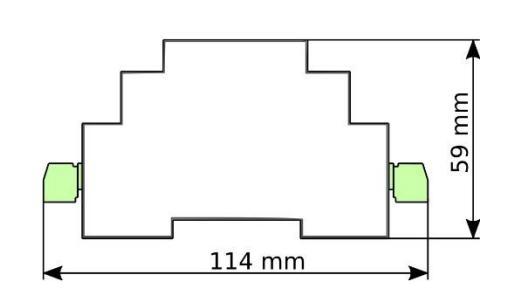

Abbildung 2: Montagerichtung und Dimensionen H1.M100

## 4.1.2 Technische Spezifikation

| CPU & memory                                                                                                    |                                         |                                            |       |  |  |  |
|----------------------------------------------------------------------------------------------------|-----------------------------------------|--------------------------------------------|-------|--|--|--|
| SoC                                                                                                    | BCM2837, ARM Cortex A53 o               | ore, 1.2GHz                                |       |  |  |  |
| RAM memory                                                                                                    | 1 Gbyte                                 | Gbyte                                      |       |  |  |  |
| Flash memory                                                                                                    | 4Gbyte eMMC                             |                                            |       |  |  |  |
| Power supply                                                                                                    |                                         |                                            |       |  |  |  |
| Supply voltage                                                                                                    | 15 28V DC                               |                                            |       |  |  |  |
|                                                                                                    | Conditions                              | nditions Supply current @ 24V              |       |  |  |  |
|                                                                                                    | CPU 100% load, Ethernet 100             | 210 mA                                     |       |  |  |  |
| CPU & memory<br>SoC<br>RAM memory<br>Flash memory<br>Power supply<br>Supply voltage<br>Power consumption<br>Interfaces<br>Ethernet<br>CAN<br>1-WIRE<br>RS-232<br>RS-485<br>USB<br>Inputs & Outputs<br>Digital opto-isolated inputs<br>Dry contact inputs | CPU 1% load, Ethernet no act            | ive                                        | 75 mA |  |  |  |
|                                                                                                    | CPU 1% load, +3V3 peripheral            | s switched off                             | 40 mA |  |  |  |
| Interfaces                                                                                                    |                                         |                                            |       |  |  |  |
| Ethernet                                                                                                    | 1 x Ethernet 10/100-Mbit, Au            | Ethernet 10/100-Mbit, Auto MDI-MDIX, RJ-45 |       |  |  |  |
| CAN                                                                                                    | 1 x CAN, MCP2515, terminal              | <pre>cCAN, MCP2515, terminal blocks</pre>  |       |  |  |  |
| 1-WIRE                                                                                                    | 1 x 1-WIRE, DS2482S-100+, to            | L x 1-WIRE, DS2482S-100+, terminal blocks  |       |  |  |  |
| RS-232                                                                                                    | x RS-232 (RXD, TXD, RTS, CTS), DB9 male |                                            |       |  |  |  |
| RS-485                                                                                                    | 1 x RS-485, terminal blocks             | x RS-485, terminal blocks                  |       |  |  |  |
| USB                                                                                                    | 3 x USB host 2.0 Type-A, 1 x            | Mini USB 2.0 Typ                           | be B  |  |  |  |
| Inputs & Outputs                                                                                                    |                                         |                                            |       |  |  |  |
|                                                                                                    | Channels                                | 8                                          |       |  |  |  |
|                                                                                                    | Low-level input voltage                 | 0 +5 V DC                                  |       |  |  |  |
| Digital opto-isolated inputs                                                                                                    | High-level input voltage                | +10 +28V DC                                |       |  |  |  |
|                                                                                                    | Isolation voltage                       | 5 kV <sub>RMS</sub>                        |       |  |  |  |
|                                                                                                    | Input resistance                        | Input resistance >=10kΩ                    |       |  |  |  |
| Dry contact inputs                                                                                                    | Channels                                | 4                                          |       |  |  |  |
|                                                                                                    | Channels                                | 8                                          |       |  |  |  |
| Open drain outputs                                                                                                    | Maximum current                         | 500 mA                                     |       |  |  |  |
|                                                                                                    | Maximum voltage                         | 28 V DC                                    |       |  |  |  |
|                                                                                                    | Channels                                | 4                                          |       |  |  |  |

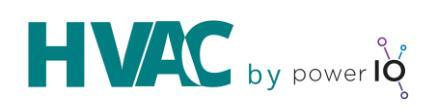

|                                                                                                    | Voltage Range 0 +10V                                                    |                                                   |  |  |  |  |
|----------------------------------------------------------------------------------------------------|-------------------------------------------------------------------------|---------------------------------------------------|--|--|--|--|
| Analog inputs                                                                                                    | Max input voltage                                                       | +10.0V                                            |  |  |  |  |
|                                                                                                    | Resolution                                                              | 10-bit                                            |  |  |  |  |
|                                                                                                    | Input resistance                                                        | 30 kOhm                                           |  |  |  |  |
|                                                                                                    | Channels                                                                | 2                                                 |  |  |  |  |
| Analog outputs                                                                                                    | Voltage Range                                                           | 0 +10V                                            |  |  |  |  |
| Analog inputsAnalog outputsSV output DC5V output DCTerminal blocksStandardsEU standardENCOperating TemperatureOperating Relative HumidityStorage TemperatureProtection RatingMiscellaneousWatchdogDimensionEnclosureWeightConnectorPower supplyUSBHDMI1-wireAnalog inputs/outputs | Max output current                                                      | 20 mA                                             |  |  |  |  |
|                                                                                                    | Resolution                                                              | 10-bit                                            |  |  |  |  |
|                                                                                                    | Total maximum current                                                   | 1 A                                               |  |  |  |  |
| 5V output DC                                                                                                    | Note: Total maximum current<br>USB +5V outputs                          | is the current of +5V DC connector output and all |  |  |  |  |
|                                                                                                    | Wire range                                                              | 0.5 - 1.5 mm², 28 -16 AWG                         |  |  |  |  |
| Terminal blocks                                                                                                    | Torque                                                                  | 0.2 Nm                                            |  |  |  |  |
|                                                                                                    | Strip length                                                            | 7 mm                                              |  |  |  |  |
| Standards                                                                                                    | ·                                                                       |                                                   |  |  |  |  |
| EU standard                                                                                                    | EN 61326-1:2013                                                         |                                                   |  |  |  |  |
| Environment                                                                                                    |                                                                         |                                                   |  |  |  |  |
| ЕМС                                                                                                    | EN 55011 group 1 class A, El                                            | N 55011 group 1 class B                           |  |  |  |  |
| Operating Temperature                                                                                                    | 0 °C ~ 50 °C                                                            |                                                   |  |  |  |  |
| Operating Relative Humidity                                                                                                    | 5 ~ 95%, non-condensing                                                 |                                                   |  |  |  |  |
| Storage Temperature                                                                                                    | -25 °C ~ 80 °C                                                          |                                                   |  |  |  |  |
| Protection Rating                                                                                                    | IP20                                                                    |                                                   |  |  |  |  |
| Miscellaneous                                                                                                    |                                                                         |                                                   |  |  |  |  |
| Watchdog                                                                                                    | Two watchdogs:<br>WDT 1: SoC BCM2835 built-<br>WDT 2: connected to GPIO | in                                                |  |  |  |  |
| Dimension                                                                                                    | 158 x 114 x 59 mm (including                                            | connectors)                                       |  |  |  |  |
|                                                                                                    | Mount                                                                   | Din-rail, wall mount                              |  |  |  |  |
| Enclosure                                                                                                    | Material                                                                | ABS UL-94-HB                                      |  |  |  |  |
| Weight                                                                                                    | 295g                                                                    |                                                   |  |  |  |  |
| Connector                                                                                                    | Maximum cable length                                                    |                                                   |  |  |  |  |
| Power supply                                                                                                    | 3 m                                                                     |                                                   |  |  |  |  |
| USB                                                                                                    | 3 m                                                                     |                                                   |  |  |  |  |
| HDMI                                                                                                    | 3 m                                                                     |                                                   |  |  |  |  |
| 1-wire                                                                                                    | 3 m                                                                     |                                                   |  |  |  |  |
| Analog inputs/outputs                                                                                                    | 3 m                                                                     |                                                   |  |  |  |  |
|                                                                                                    | i m                                                                     |                                                   |  |  |  |  |
| Digital inputs/outputs                                                                                                    | 3 m                                                                     |                                                   |  |  |  |  |
| Digital inputs/outputs<br>RS-232                                                                                                    | 3 m<br>3 m                                                              |                                                   |  |  |  |  |
| Digital inputs/outputs<br>RS-232<br>Ethernet 10/100Mbit                                                                                                    | 3 m<br>3 m<br>30 m                                                      |                                                   |  |  |  |  |
| Digital inputs/outputs<br>RS-232<br>Ethernet 10/100Mbit<br>CAN                                                                                                    | 3 m<br>3 m<br>30 m<br>1000 m *                                          |                                                   |  |  |  |  |

## 4.1.3 OnBoard I/Os

#### 4.1.3.1 Spannungsversorgung und potentialfreie Eingänge

Abbildung 3 zeigt die Anschlussklemme für die Spannungsversorgung sowie den vier potenzialfreien Eingangskontakten.

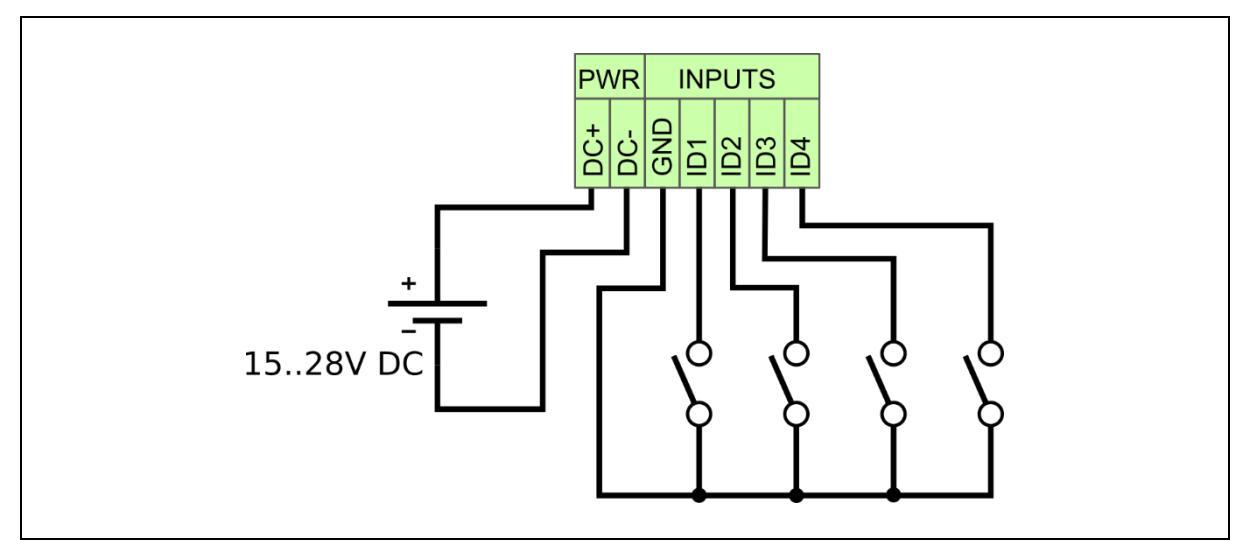

Abbildung 3: Schaltplan Spannungsversorgung und potenzialfreie Eingänge

Empfohlene Spannungsversorgung: 24V 1,25 A. An der Schnittstelle 'RS485' können die Module direkt angeschlossen werden. An den

Schnittstellen 'USB1', 'USB2' und 'USB3' sind Konverter (USB <-> RS485, z.B. FTDI Chip USB RS485 Schnittstellenkonverterkabel) erforderlich. Diese können unter <a href="https://shop.powerio.com/shop">https://shop.powerio.com/shop</a> bezogen werden.

## 4.1.3.2 Digitale optoisolierte Eingänge

Abbildung 4 zeigt die Anschlussklemme der 8 optoisolierten Eingänge.

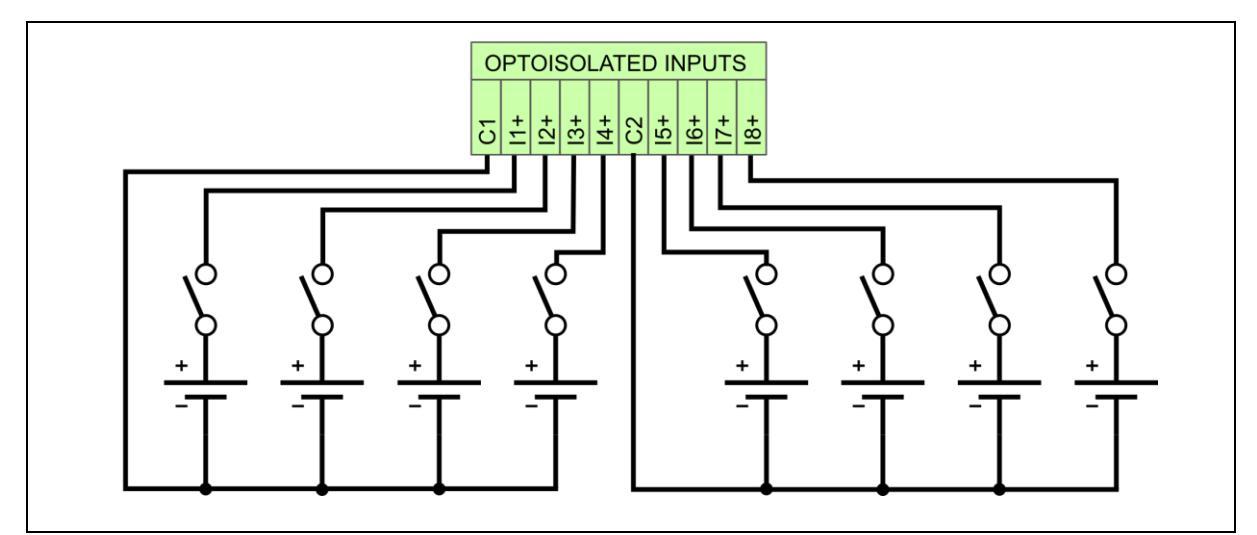

Abbildung 4: Schaltplan optoisolierte Eingangskontakte

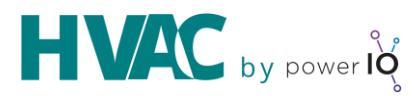

#### 4.1.3.3 Open-Drain Ausgänge

Recommended connection of LED (a) and relays (b,c) to open drain outputs is shown on Abbildung 5: Schaltplan digital Ein- und Ausgänge (a) LED (b,c) Relais. O+ is terminal to connect + potential when switching inductive load. The internal diodes protect the output transistors from transient voltage peaks (b). In case of long cables to relay, connection with external diode (c) is recommended.

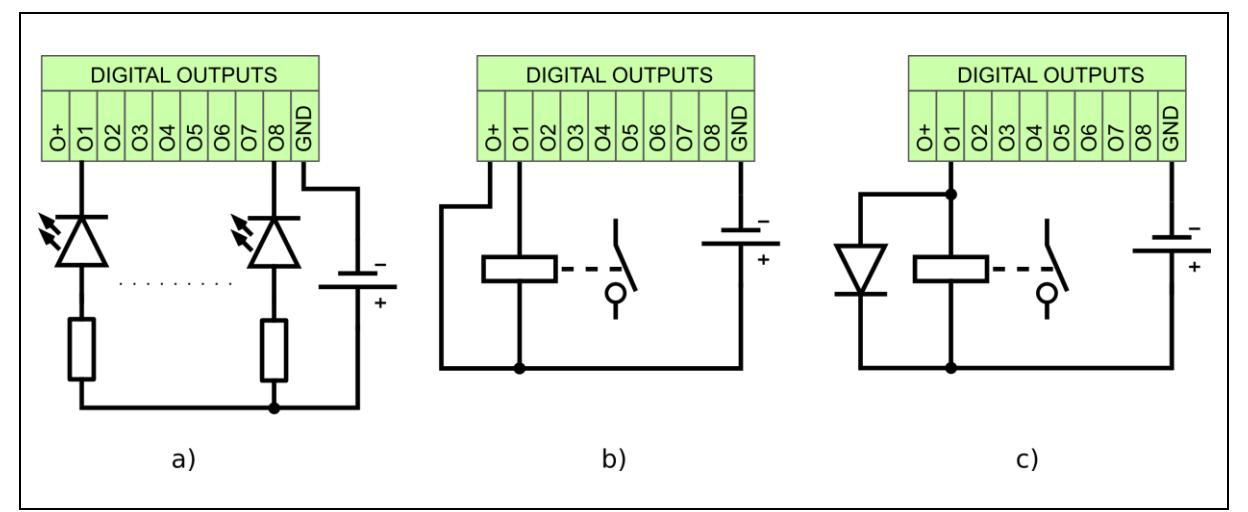

Abbildung 5: Schaltplan digital Ein- und Ausgänge (a) LED (b,c) Relais

#### 4.1.3.4 Analog Ein- und Ausgänge

Abbildung 6 zeigt die Klemme für die analogen Ein- und Ausgänge.

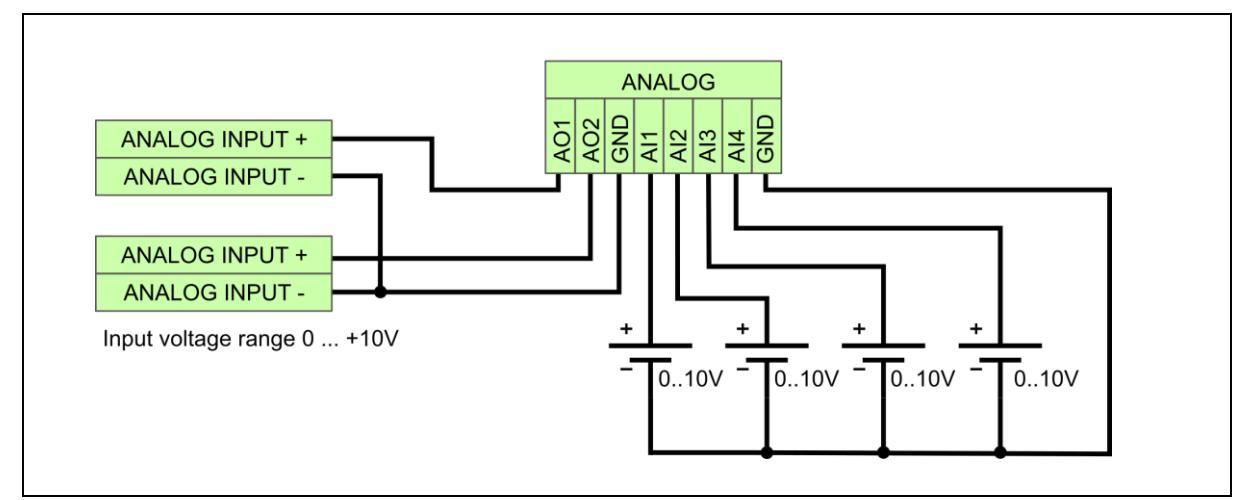

Abbildung 6: Schaltplan Analog Ein- und Ausgänge

#### 4.1.3.5 Schnittstelle RS485 ( COM2 )

Die Schnittstelle RS485 kann mittels des Jumpers J2 aktiv terminiert werden. Der Jumper befindet sich unmittelbar unterhalb der Steckverbindung der RS485-Schnittstelle. Die Terminierung ist aktiv, falls der Jumper gesteckt ist.

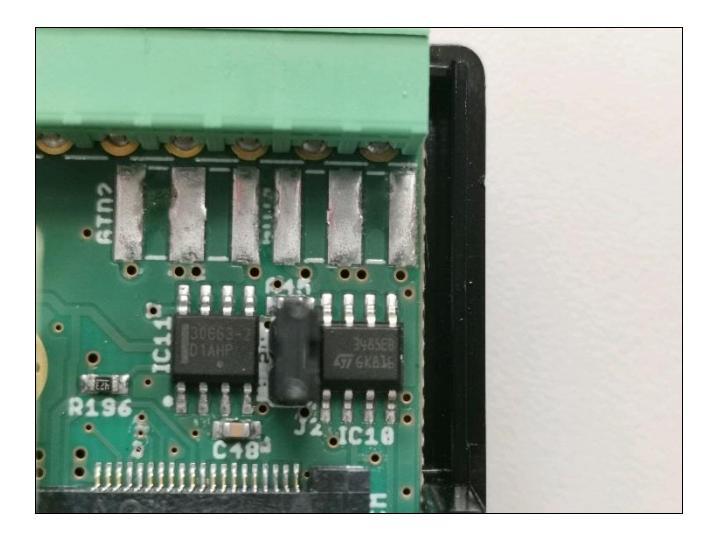

#### 4.1.4 Buttons and LEDs

#### 4.1.4.1 Buttons

H1.M100 has two Buttons. One big power button with LED and a little reset button next to the power button which you can only press by a small item (for example a pen).

#### **Power button**

If you need to shut down the system press the POWER button for a minimum 2 seconds. If the system has been closed in this way, to run the system you need to press the POWER button for a minimum time of two seconds.

#### **Reset button**

When you press the reset button shortly the System will force down immediately and reboot.

#### 4.1.5 UPS (Uninterruptible Power Supply) function

H1.M100 has on board supercapacitor-based UPS. UPS protects against brownouts and provide safe system shutdown at the time of power failure.

The UPS maintains the voltage +5V, so all chips powered by 5V, 3V3 and 1V8 are supported by UPS. This means that only analog outputs are not supported by UPS.

In the case of power failure for more than 2 seconds, power supply control circuit sets the REQUEST SHUTDOWN at a low state, and waits until the SHUTDOWN FINISH will be low, then powering off. When the supply voltage returns to the correct value system will automatically boot.

Die Leuchtdiode 'Power' (grün ) zeigt den aktuellen Zustand der UPS an:

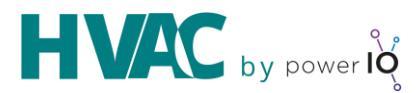

| Power ( grün )       | UPS                             | System |
|----------------------|---------------------------------|--------|
| 250ms aus, 250ms ein | Aufladung aktiv                 | Aus    |
| permanent ein        | Aufladung beendet               | Ein    |
| 250ms aus, 100ms ein | Erkennung Spannungseinbruch, 2s | Ein    |
| 900ms aus, 100ms ein | Herunterfahren aktiv            | Ein    |
| permanent aus        |                                 | Aus    |

#### 4.1.6 Realtime Clock (RTC)

Die H1.M100-Steuerung besitzt zwei Uhren.

- Systemuhr (diese wird von der Applikation verwendet)
- Echtzeituhr (RTC, Real time clock, PCF8563T/F4)

Die Systemuhr wird normalerweise zyklisch durch einen NTP-Zeitserver aktualisiert. Beim Systemneustart erfolgt die Aktualisierung durch die Echtzeituhr, falls die Aktualisierung durch den Zeitserver nicht möglich ist. Die Echtzeituhr wird durch die UPS mit Spannung versorgt, falls die externe Spannungsversorgung ausgefallen ist.

Die Zeitabweichung der Echtzeituhr beträgt ca. 15 Minuten pro Jahr.

Die zeitrelevanten Einstellungen ( Datum Uhrzeit, Zeitzone, Optionen für die Synchronisation ) können über die grafische Oberfläche zur Konfiguration des H1.M100 gemacht werden.

#### 4.2 Software Konfiguration

#### 4.2.1 powerIO Device Manager .exe Programm

Der "powerIO Device Manager" ermöglicht es alle powerIO Geräte im Netzwerk zu "scannen" ohne vorab selbst die richtige ipv4 Adresse zu wissen. Das Tool nutzt das ipv6 Protokoll dafür. Deshalb wird empfohlen neue Steuerungen direkt über das Tool zu scannen.

Der "powerlO Device Manager" steht zum Download zur Verfügung.

Download: https://www.powerio.com/download-device-manager

Die .exe kann unter Windows einfach ausgeführt.

Die Bedienoberfläche wird im Browser geöffnet.

| po  | wer IO          |          |       |                       |            |              |           |        |     |         | Exit 😋 |
|-----|-----------------|----------|-------|-----------------------|------------|--------------|-----------|--------|-----|---------|--------|
| Dis | covered devices |          |       |                       |            |              |           |        |     |         | v0.1   |
|     | Serial          | Hostname | Model | Name /<br>Description | IP Address | Last<br>seen | PW<br>set | Uptime | мас | Version |        |

| 00000000827ebebf | b827eb7ebebf | powerIO-Box |       | ETH0: 192.168.50.105 |   | 00s | ~ | 59d 20h 10m 11s  | b8:27:eb:7e:be:bf |                                              |
|------------------|--------------|-------------|-------|----------------------|---|-----|---|------------------|-------------------|----------------------------------------------|
| 000000007d073464 | h1m100       | H1.M100     |       | LAN: 192.168.20.16   | ۰ | 00s | ~ | 107d 22h 35m 38s | 00:50:c2:b7:79:37 | Bootloader: 0.7-30-10-2020<br>Firmware: 0.13 |
| 000000006ec90b3d | h1m100       | H1.M100     |       | LAN: 192.168.60.222  | ٥ | 00s | ~ | 5d 16h 42m 38s   | 00:50:c2:b7:79:ce | Bootloader: 0.7-30-10-2020<br>Firmware: 0.13 |
| 00000000b93f2fdb | b827eb3f2fdb | T1.B100     | Box 1 | ETH0: 192.168.20.82  |   | 00s | ~ | 26d 19h 49m 52s  | b8:27:eb:3f:2f:db | Firmware: 1.6<br>Software: 2.8-b1            |
| 00000000b0a8bc8e | b827eba8bc8e | T1.B100     | Box 1 | ETH0: 192.168.20.85  |   | 00s | ~ | 5d 16h 26m 43s   | b8:27:eb:a8:bc:8e | Firmware: 1.6<br>Software: 2.7-b1            |

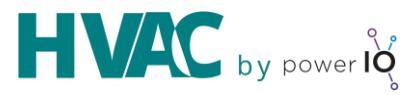

Über das Editiersymbol (Zahnrad) kann eine IP Adresse vergeben werden oder bei vorhandener IP Adresse wird diese angezeigt.

#### 4.2.1.1 Standard Benutzer

Die H1.M100 Steuerung wird mit folgenden vorkonfigurierten Benutzern ausgeliefert:

| Beschreibung | Benutzername | Passwort |
|--------------|--------------|----------|
| Webuser      |              | powerio  |

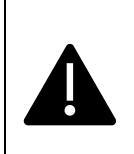

#### Sicherheits Hinweis

Es wird dringend empfohlen die Standard Kennwörter direkt nach der Einrichtung zu ändern. Hierzu können Sie die Tipps des BSI verwenden: <u>https://bit.ly/1Sypz6T</u>

#### 4.2.1.2 Web Zugriff

Der Zugriff auf die Weboberfläche erfolgt über einen Browser

Auslieferungszustand: http://192.168.10.10:8080 (oder DHCP)

Angepasst: http://<H1.M100-IP-Adresse>:<Port>

Das Passwort bei Auslieferung ist: powerio

Oder muss neu vergeben werden

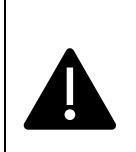

#### Sicherheits Hinweis

Es wird dringend empfohlen die Standard Kennwörter direkt nach der Einrichtung zu ändern. Hierzu können Sie die Tipps des BSI verwenden: <u>https://bit.ly/1Sypz6T</u>

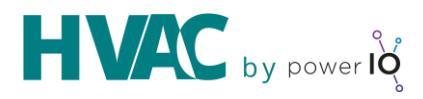

| powe | erl      |       | Sy             | /stem |
|------|----------|-------|----------------|-------|
|      | Password |       | 0              |       |
|      |          | LOGIN |                |       |
|      |          |       | Reset Password |       |

Über die Weboberfläche können alle wichtigen Anpassungen gemacht werden:

| 20                                                | Dashboard                           |                                   |   | ¢                                        | * *           |
|---------------------------------------------------|-------------------------------------|-----------------------------------|---|------------------------------------------|---------------|
| power IQ                                          | General System Information          |                                   | ø | Memory Usage<br>0.23 GB / 0.93 GB        |               |
| Dashboard                                         |                                     | COM 1 2000000                     | - |                                          |               |
| Network Settings     HVAC Portal     Applications |                                     |                                   |   | CPU Usage<br>1 %                         |               |
|                                                   | Hostname                            | htm100                            | = | OS and applications<br>1.68 GB / 2.33 GB |               |
|                                                   | Hardware<br>Hardware S/N            | H1.M100<br>00000007d073464        | - |                                          |               |
|                                                   | Bootloader Version Firmware Version | 0.7-90-10-2020<br>0.13            | = | Data and config<br>0.22 GB / 0.96 GB     |               |
|                                                   | Uptime                              | 107 days, 22 hours, 40 minutes    |   |                                          |               |
|                                                   | Device Time<br>Device Timezone      | 14.03.2021 12:07<br>Europe/Berlin |   |                                          |               |
|                                                   |                                     |                                   |   | Data will be refreshed                   | l every 5s. C |

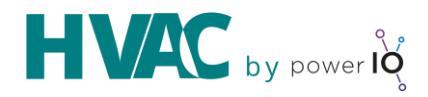

|                     | Network Settings                                                   |                                                                                                    |
|---------------------|--------------------------------------------------------------------|----------------------------------------------------------------------------------------------------|
| BUILDING AUTOMATION | Network Interface Settin                                           | igs "LAN"                                                                                                    |
| Dashboard           | Using DHCP  Manually                                               | No configuration                                                                                                    |
| Network Settings    | IP Address *<br>192.168.20.16                                      | Netmask *<br>255.255.255.0                                                                                                |
| 🔅 HVAC Portal       | Link is Up<br>Mac Address 00:50:c2:b7:79:37<br>Link Speed 100 full |                                                                                                    |
| Applications        |                                                                    |                                                                                                    |
|                     | General Settings                                                   |                                                                                                    |
|                     | Gateway Selection *<br>Manually                                    | Castronay<br>• 192.168.20.1                                                                                               |
|                     | NTP Server Selection *<br>Disabled                                 | NTP Server(s) Separate miltiple NTP Server with comms as 1923 168 1 100 192 168 1 200                                     |
|                     | DNS Server Selection *<br>Manually                                 | DND Sterver(s)           192.168.20.1           Separate multiple DNS Server with comma. e.g 192.168.1.000, 192.168.1.200 |
|                     |                                                                    |                                                                                                    |
|                     | Additional Routes                                                  |                                                                                                    |
|                     | 0                                                                  |                                                                                                    |

#### **Applikationen:**

| °                   | Applications               |                        |                       |                        |             |          | ۵   | ÷ |
|---------------------|----------------------------|------------------------|-----------------------|------------------------|-------------|----------|-----|---|
| power <b>IQ</b>     | Installed powerIO packages |                        |                       |                        |             |          |     |   |
| BOILDING AUTOMATION | Name                       | Description            | Version               | powerIO Version        | s           | itatus   |     |   |
| Dashboard           | NodeRED                    | NodeRED                | 1.0.6                 | 0.8-1                  | •           | Running  | ∎ C |   |
| Network Settings    | HVAC Automation Portal     | HVAC Automation Portal | 0.7.9.1               | 0.8-1                  | (           | Running  | ∎ C |   |
| 🔅 HVAC Portal       | powerIO Codesys            | powerIO Codesys        | 3.5.14.0              | 0.9-1                  | (           | Running  | ∎ C |   |
| Applications        |                            |                        |                       |                        |             |          |     |   |
|                     | Uploaded powerIO packages  |                        |                       |                        |             |          |     |   |
|                     | Name                       | Description            | Version               | powerIO Version        | Туре        | Status   |     |   |
|                     | HVAC Automation Portal     | HVAC Automation Portal | 0.7.9.1               | 0.8-1                  | application | Uploaded | [1] | • |
|                     | NodeRED                    | NodeRED                | 1.0.6                 | 0.8-1                  | application | Uploaded | Ľ   |   |
|                     | powerIO Codesys            | powerIO Codesys        | 3.5.14.0              | 0.9-1                  | application | Uploaded | (L) | • |
|                     |                            |                        | Click or drag powerIO | package here to upload |             |          |     |   |
|                     |                            |                        |                       |                        |             |          |     |   |

#### 4.2.2 H1.M100 Applications verwalten

Der H1.M100 ist Modular mithilfe von Containern aufgebaut. Jede "Applikation" kann getrennt voneinander installiert oder gelöscht werden. Es werden laufend neue Applikationen angeboten.

Diese stehen zum Download unter <u>https://www.hvac-automation.com/de/iot-gateway-und-sps</u> bereit.

Die Appliaktionen können einfach via "Drag and Drop" auf das Gerät geladen werden und dann installiert werden.

Soll eine neue CODESYS Version installiert werden so muss nur das neue Package hochgeladen werden und installiert werden.

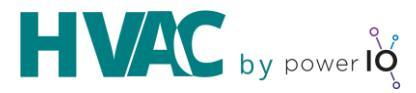

ACHTUNG – alle Daten dieser der zu aktualisierenden Applikation gehen verloren. Das CODESYS Programm muss z.B. neu heruntergeladen werden sowie Persistente Daten vorab gesichert werden.

Die Applikationen stehen als .piop Updatefile zur Verfügung.

#### 4.2.3 CODESYS

Über das Package <u>https://store.codesys.com/hvac-io-modules.html</u> wird ein Startprojekt mit angelegt:

| 管 New Pro  | ject                       |               |             |                                      |                     | × |
|------------|----------------------------|---------------|-------------|--------------------------------------|---------------------|---|
| Categories | :                          | Templates:    |             |                                      |                     |   |
| Pro        | raries<br>ojects           | Empty project | HMI project | RB300 HVAC<br>by Pfaender<br>project | Standard<br>project |   |
| A RB300 HV | AC by Pfaender project     |               |             |                                      |                     |   |
| Name:      | Untitled 1                 |               |             |                                      |                     |   |
| Location:  | C: \Users \user \Documents |               |             |                                      | ~                   |   |
|            |                            |               |             | OK                                   | Cancel              |   |

Sobald das Projekt angelegt ist, können Sie sehen, dass alle Schnittstellenanbindungen mit geladen werden und hierzu auch die Bibliotheken im Bibliotheksverwalter zur Verfügung stehen.

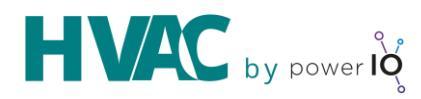

| Devices 👻 4                                      | ×    |
|--------------------------------------------------|------|
| MyFirstApplication                               | -    |
| 🖮 📺 Device (CODESYS Control for Raspberry Pi SL) |      |
| 🖶 🗐 PLC Logic                                    |      |
| Application                                      |      |
| 🖓 🎁 Library Manager                              |      |
| PLC_PRG (PRG)                                    |      |
| 🖹 🎆 Task Configuration                           |      |
| - 🍅 IO_Task                                      |      |
| 🖃 🍪 MainTask                                     |      |
| PLC_PRG                                          |      |
| 🔤 🍐 SoftMotion General Axis Pool                 |      |
| 🟅 I²C                                            |      |
| 🖹 🔁 SPI                                          |      |
| 🖹 🕤 SPI_master (SPI master)                      |      |
| RB300_AIO_extension (RB300 AIO extensi           | ion) |
| 📲 📦 GPIOs_RB300 (GPIOs RB300)                    |      |
| 🗠 🍐 Onewire                                      |      |
| 🖹 🍐 Camera device                                |      |
| <pre>Compty&gt;</pre>                            |      |
|                                                  |      |

Stellen Sie sicher, dass sich die Steuerung im richtigen Netzwerk befindet, um diese über den Geräte Scanner zu finden.

| Select Device                              |                                                                                                    |                       | Х |
|--------------------------------------------|----------------------------------------------------------------------------------------------------|-----------------------|---|
| Select the network path to the controller: |                                                                                                    |                       |   |
| Gateway-1                                  | Device Name:<br>plc-rb300<br>Device Address:<br>012F<br>Block driver:<br>UDP<br>Encrypted<br>Communication:<br>TLS supported<br>Number of<br>channels:<br>4<br>Serial number:<br>0000000553307e2<br>Target ID:<br>0000 0010<br>Target Name: | Scan network     Wink |   |
|                                            |                                                                                                    | OK Cancel             |   |

Anschließend können Sie sich mit der Steuerung verbinden und online gehen.

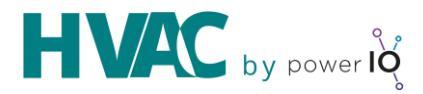

| MyFirstApplication.project* - CODESYS         |                         |                                       |                |                 |         |      |               |
|-----------------------------------------------|-------------------------|---------------------------------------|----------------|-----------------|---------|------|---------------|
| File Edit View Project Build Online Debug Too | ls Window Help          |                                       |                |                 |         |      |               |
| 🎦 🚅 📕 🖾 🗠 🌣 🏦 🏗 🗙 🖊 🌿 🖺                       | i 🛅 - 🗗 i 🛗 i 📽 📢 🕠 👘   | * [] 9 4 4 8   ¢                      | <b>1 1 1 1</b> |                 |         |      |               |
|                                               |                         |                                       |                |                 |         |      |               |
| Deview                                        |                         |                                       | ning be        |                 |         |      |               |
|                                               | Device % GPIOS_R        | BS00_AIO_Exter                        |                |                 |         |      |               |
| MyHrstApplication                             | SPI devices I/O Mapping | SPI devices I/O Mapping Find Fil      |                | Filter Show all |         |      |               |
|                                               |                         | Variable                              | Manning        | Channel         | Address | Type | Current Value |
| Application [run]                             | SPI devices IEC Objects |                                       | mapping        | channer         | Address | type | current value |
| Library Manager                               | Chatura                 | Analog Inputs                         |                | ΔΤ1             | %TD0    | REAL | 6.67064476    |
| PLC_PRG (PRG)                                 | Status                  | ↓ ↓ ↓ ↓ ↓ ↓ ↓ ↓ ↓ ↓ ↓ ↓ ↓ ↓ ↓ ↓ ↓ ↓ ↓ |                | AI2             | %ID1    | REAL | 0             |
| 🖻 🎆 Task Configuration                        | Information             |                                       |                | AI3             | %ID2    | REAL | 0             |
| - Sector IO_Task                              |                         |                                       |                | AI4             | %ID3    | REAL | 0             |
| 🖻 😻 MainTask                                  |                         | 😐 🚞 Analog Outputs                    |                |                 |         |      |               |
| ₩ PLC_PRG                                     |                         |                                       |                |                 |         |      |               |
| SoftMotion General Axis Pool                  |                         |                                       |                |                 |         |      |               |
|                                               |                         |                                       |                |                 |         |      |               |
| SPI macter (SPI macter)                       |                         |                                       |                |                 |         |      |               |
| BB300 AIO extension (RB300 AIO extension)     |                         |                                       |                |                 |         |      |               |
| GPIOs RB300 (GPIOs RB300)                     |                         |                                       |                |                 |         |      |               |
| Onewire                                       |                         |                                       |                |                 |         |      |               |
| 🖹 😏 🏅 Camera device                           |                         |                                       |                |                 |         |      |               |
| − <b>K</b> <empty></empty>                    |                         |                                       |                |                 |         |      |               |
|                                               |                         |                                       |                |                 |         |      |               |
|                                               |                         |                                       |                |                 |         |      |               |
| I                                             |                         | 11                                    |                |                 |         |      |               |

#### 4.2.3.1 Verwendung Analoger Ein- und Ausgänge (Onboard)

Die Verwendung der analogen Ein- und Ausgänge ist nahtlos in CODESYS integriert.

Die Analogen I/Os werden über das Gerät RB\_300\_AIO\_extension zur Verfügung gestellt.

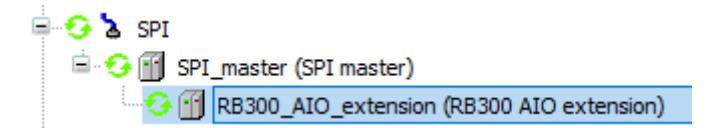

Wenn Sie auf das Gerät klicken, werden die verfügbaren Ein- und Ausgänge angezeigt.

| SPI devices I/O Mapping | Find                 | Filter Show all |         |         |      |               |                | - 🖶 Add FB for IO channel 🈁 🛛 Go to instance |             |  |
|-------------------------|----------------------|-----------------|---------|---------|------|---------------|----------------|----------------------------------------------|-------------|--|
| SPI devices IEC Objects | Variable             | Mapping         | Channel | Address | Туре | Current Value | Prepared Value | Unit                                         | Description |  |
| Status                  | - *                  |                 | AI1     | %ID0    | REAL | 6.67064476    |                | ٧                                            |             |  |
|                         | ***                  |                 | AI2     | %ID1    | REAL | 0             |                | ٧                                            |             |  |
| Information             | 🍫                    |                 | AI3     | %ID2    | REAL | 0             |                | ٧                                            |             |  |
|                         |                      |                 | AI4     | %ID3    | REAL | 0             |                | ٧                                            |             |  |
|                         | 🖻 🗀 🎑 Analog Outputs |                 |         |         |      |               |                |                                              |             |  |
|                         | <b>*</b>             |                 | AO1     | %QD0    | REAL | 0             |                | ٧                                            |             |  |
|                         |                      |                 | AO2     | %QD1    | REAL | 0             |                | ٧                                            |             |  |
|                         |                      |                 |         |         |      |               |                |                                              |             |  |

Die Ein- und Ausgänge können Sie direkt in Ihrem Projekt verwenden. In dem Sie einen der zur Verfügung stehenden Ein- oder Ausgänge auf eine Variable mappen, oder eine neue mapping-Variable erstellen.

Hier können Sie zwei neu erstellte mapping-Variablen sehen, welche im Programm verwendet werden können.

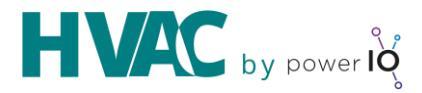

|                        |                       |         | show    | dii     |      | Add PB for IO channel |                |      |             |  |
|------------------------|-----------------------|---------|---------|---------|------|-----------------------|----------------|------|-------------|--|
| PI devices IEC Objects | Variable              | Mapping | Channel | Address | Туре | Current Value         | Prepared Value | Unit | Description |  |
| atus                   | 🍫 AI_1                | ***     | AI1     | %ID0    | REAL | 6.660806              |                | v    |             |  |
|                        |                       |         | AI2     | %ID1    | REAL | 0                     |                | ٧    |             |  |
| formation              |                       |         | AI3     | %ID2    | REAL | 0                     |                | ٧    |             |  |
|                        | - L- 🍫                |         | AI4     | %ID3    | REAL | 0                     |                | V    |             |  |
|                        | 🖹 🞑 Analog Outputs    |         |         |         |      |                       |                |      |             |  |
|                        | - <sup>K</sup> @ AO_2 | **      | AO1     | %QD0    | REAL | 9                     |                | V    |             |  |
|                        |                       |         | AO2     | %QD1    | REAL | 0                     |                | ٧    |             |  |

Die gemappten-Variablen können Sie, wie im nachfolgenden Beispiel zu sehen ist, global in Ihrer Applikation verwenden.

| Device.Application.PLC_PRG |           |      |            |                |         |         |  |  |  |
|----------------------------|-----------|------|------------|----------------|---------|---------|--|--|--|
| Express                    | ion       | Туре | Value      | Prepared value | Address | Comment |  |  |  |
|                            | rAI1_Demo | REAL | 6.67064476 |                |         |         |  |  |  |
|                            | rA01_Demo | REAL | 9          |                |         |         |  |  |  |

| 1 | • | rAI1_Demo | 6.67 | :=    | AI_1 | 6.67 | <b>•</b> |
|---|---|-----------|------|-------|------|------|----------|
| 2 | • | AO_2 9    | := : | rA01_ | Demo | 9    | RETURN   |

Sollten die Analog Inputs nicht über die Projektvorlage hinzugefügt werden sondern selbst sind folgende Einstellungen im SPI Master wichtig:

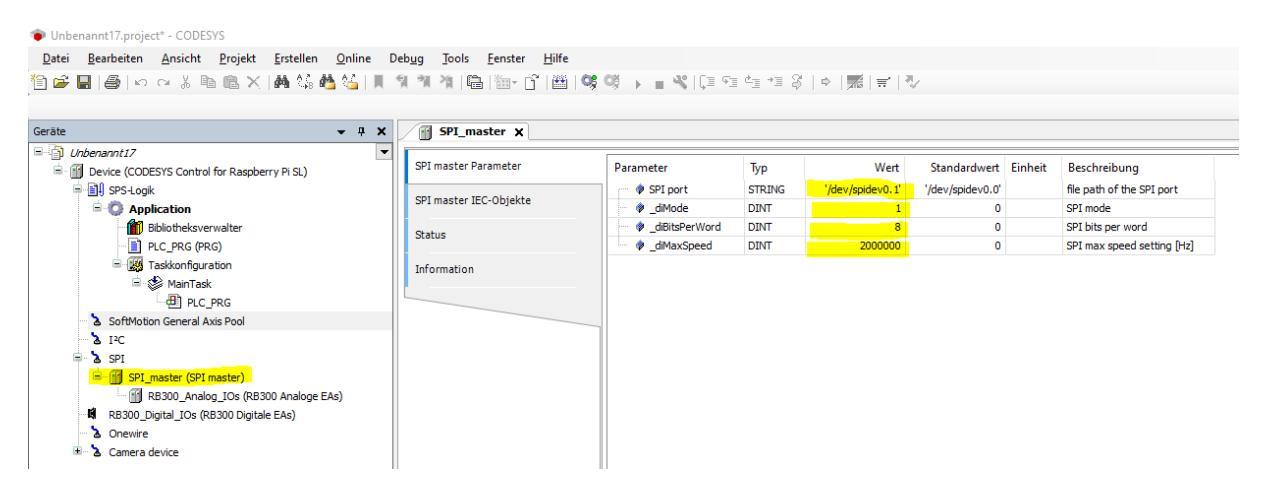

## 5 Environmental protection

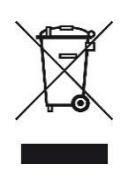

This marking on the product, accessories or literature indicates that the product and its electronic accessories should not be disposed of with other household waste. To prevent possible harm to the environment please separate these items from other types of waste and recycle them responsibly to promote the sustainable reuse of material resources

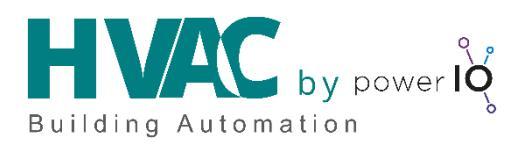

#### For more information, please visit:

www.hvac-automation.com

H1.M100 is not authorized for use in safety-critical applications Copyright © powerIO GmbH. 2021. All rights reserved ARM is registered trademark and ARM Limited Linux is a registered trademark of Linus Torvalds Raspberry Pi is a trademark of the Raspberry Pi Foundation All other brand names or product names are the property of their respective holders